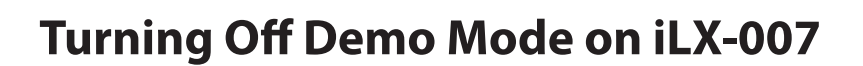

Technical Support

The Alpine system is designed with a sophisticated interlocking system that does not allow you to view video or make any system adjustment while the vehicle is in motion. The system requires the connection of the parking brake(Yellow/Blue). The parking brake (Yellow/Blue) wire must be connected to the vehicles wire that pulses negative when the parking brake is applied. Once these wires are connected, follow the instructions below to access the advance menu settings.

- 1. Engage the parking brake.
- 2. Disengage the parking brake.

Driving Mobile Multimedia Innovation

3. Engage the parking brake.

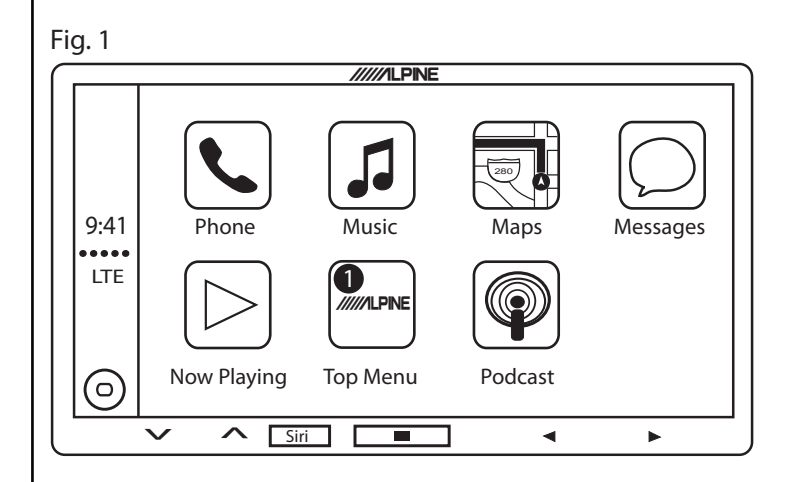

Fig. 2 /////ILPINE 9:41 AM 2\$ 38 90 92 փաստիստափ Radio Apple CarPlay AUX Camera  $\mathbf{\Lambda}$ Siri • 

Audio Tech Tip

Step 1. Press the **1** Alpine soft key to enter the menu settings.

Step 2. Press the **2** Menu/Tools soft key to acces the advance menu settings.

Fig. 3 /////ILPINE 9:41 AM Х Setup > Audio **q**., > **6** Display Ø **B**> General > **¢**-Application ~ Siri •

Fig. 4

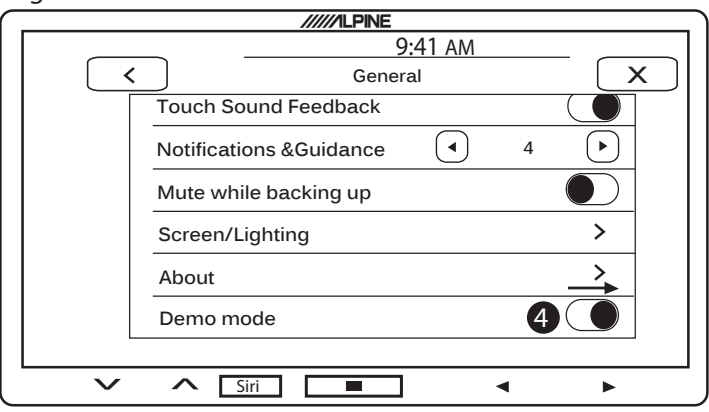

## Step 3. Press the **3General** soft key to access general settings.

Step 4. Press the **4** icon to the right to turn off demo mode.

| Document Illustrated and Approved By: Estevan Sanchez                      | Additional Specifications: | Circuit Profile |
|----------------------------------------------------------------------------|----------------------------|-----------------|
| Technical Support<br>Alpine Electronics of America, Inc.<br>1-800-TECH-101 |                            |                 |
|                                                                            |                            |                 |
| Revision: 012915 This document will be subjected to change without notice. |                            |                 |